## **SEW Customer Portal Registration**

1

## Visit: https://pleasantonwater.cxlive.ai/portal/

| LOGIN<br>Username<br>Password<br>Remember Me                                                      | •                                                                                                    | New To Pleasanton's Online (<br>Pleasanton's Online Customer Service<br>your Utility billing account. Now you ca<br>manage your energy and water use, si<br>more. Login to enjoy the feature-packe<br>Pay Bill - Pay your utility bil<br>Service Turn On/ Off - Turn<br>Outages-View and report ou<br>Conservation- Learn tips to | Customer Service Portal?<br>Portal helps you seamlessly manage<br>in pay and analyze your bills online,<br>gn up for paperless billing, and much<br>ed platform!<br>I in one click<br>on/off your service<br>utages in your area<br>save your next bill                                                                                                    |
|---------------------------------------------------------------------------------------------------|----------------------------------------------------------------------------------------------------|----------------------------------------------------------------------------------------------------|----------------------------------------------------------------------------------------------------|
| Forgot Username or Forgot Password & Problems Signing In?<br>Don't have an acroun P Register Here |                                                                                                    | <ul> <li>Payment Locations - View payment locations</li> <li>Contact Us - Get in touch with us</li> <li>Report Water Waste- Report water leak, water waste and water theft</li> <li>English </li> </ul>                                                                                                    |                                                                                                    |
| 2 Select register<br>here                                                                         | USER REGISTRATION<br>Step 1: Account Validation<br>Email Address<br>Account Number<br>Customer Number<br>Disclaimer: To sign up for leak a<br>leak alert. Notification of water u<br>functional at all times. Customer<br>and outdoor leaks. | 2                                                                                                    | FAQs         1. How do I recover my Password?         2. How do I recover my username?         3. How do I recover my username?         4. What If I do not receive an activation email?         4. What If I do not receive an activation email?         5. Why an I unable to log on to the City of Pleasanton customer portal? <b>BI Sample</b> Image: State State Stat |

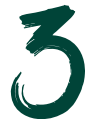

Fill out the user registration information and select next

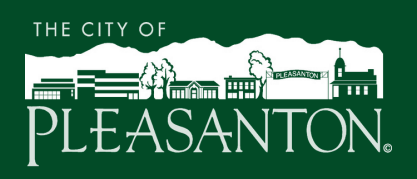

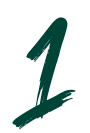

Once logged in, click on Account at the top and then select notification preferences.

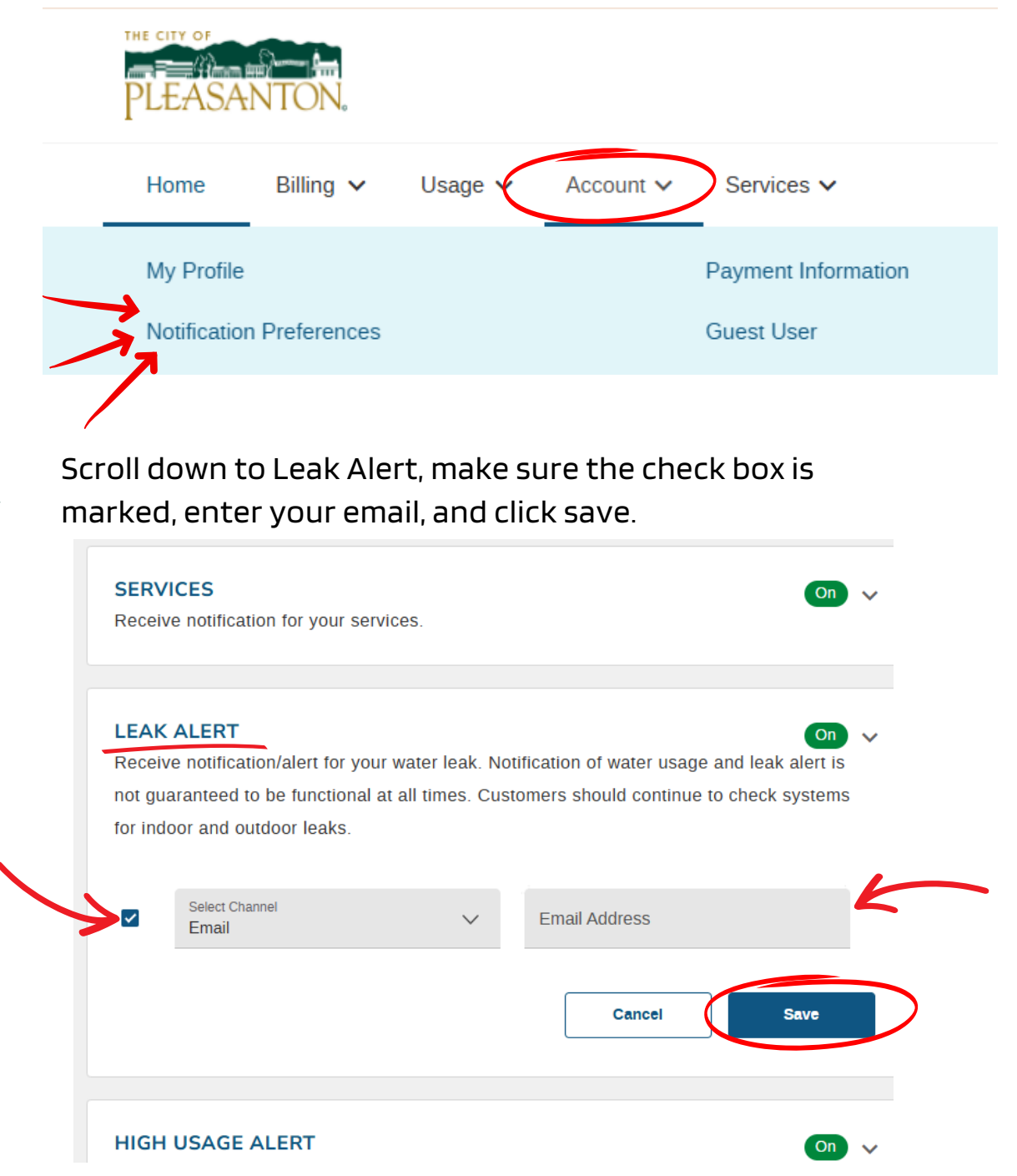

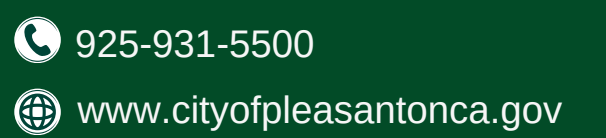

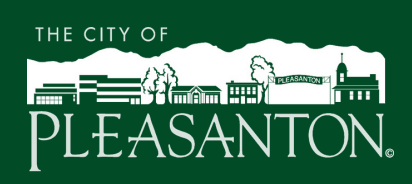